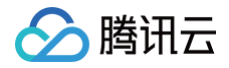

# 批量计算 控制台使用指南

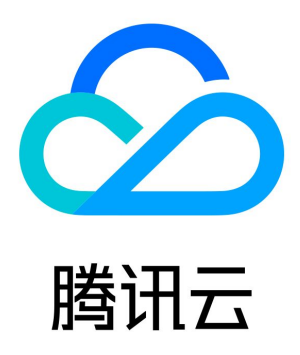

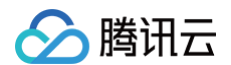

【版权声明】

©2013-2025 腾讯云版权所有

本文档(含所有文字、数据、图片等内容)完整的著作权归腾讯云计算(北京)有限责任公司单独所有,未经腾讯云事先明确书面许可,任 何主体不得以任何形式复制、修改、使用、抄袭、传播本文档全部或部分内容。前述行为构成对腾讯云著作权的侵犯,腾讯云将依法采取措 施追究法律责任。

【商标声明】

## 🔗 腾讯云

及其它腾讯云服务相关的商标均为腾讯云计算(北京)有限责任公司及其关联公司所有。本文档涉及的第三方主体的商标,依法由权利人所 有。未经腾讯云及有关权利人书面许可,任何主体不得以任何方式对前述商标进行使用、复制、修改、传播、抄录等行为,否则将构成对腾 讯云及有关权利人商标权的侵犯,腾讯云将依法采取措施追究法律责任。

### 【服务声明】

本文档意在向您介绍腾讯云全部或部分产品、服务的当时的相关概况,部分产品、服务的内容可能不时有所调整。 您所购买的腾讯云产品、服务的种类、服务标准等应由您与腾讯云之间的商业合同约定,除非双方另有约定,否则,腾讯云对本文档内容不 做任何明示或默示的承诺或保证。

### 【联系我们】

我们致力于为您提供个性化的售前购买咨询服务,及相应的技术售后服务,任何问题请联系 4009100100或95716。

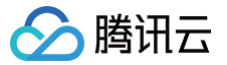

# 文档目录

控制台使用指南 任务模板管理 作业管理 创建、终止和删除 查询信息

# 控制台使用指南 任务模板管理

最近更新时间: 2025-06-09 17:22:01

### 创建任务模板

任务模板的相关说明,请参见 名词解释 中的任务模板。您可以通过 批量计算控制台 创建任务模板,具体步骤如下。

- 1. 登录 批量计算控制台。如果您尚未开通批量计算服务,请参照批量计算控制台主页相关提示开通。
- 2. 选择左侧导航栏中的任务模板,并在页面上方选择目标地域。
- 3. 单击新建,进入新建任务模板页面,配置参数信息。

主要参数信息如下:

- **计算环境类型**:可选择已有计算环境。
- 资源数量:决定并行执行任务的资源数,详情请参见名词解释中任务实例。
- 镜像: 详情请参见 镜像。
- 超时时间:任务最长执行时间,超过则自动失败,建议配置较宽松的超时时间。
- 重试次数:任务失败后重试的最大次数,系统会自动重试直到满足设置次数。
- 4. 单击下一步,设置程序配置信息。如下图所示:

| 程序配置         |           |           |                  |    |
|--------------|-----------|-----------|------------------|----|
| 执行方式         | Local     | •         |                  |    |
| Stdout日志     | cos://cvi | 校验通过      | 2427.cc          | 校验 |
| Stderr日志     | cos://c   | deal 1258 | <sup>7</sup> .cc | 校验 |
| 命令行          |           |           |                  |    |
| echo 'hello, | world     |           |                  |    |
| 上一步          | ₩         | 步         |                  |    |

- 执行方式: 当选择 Package 时,需要填写程序包地址。程序包地址存放在对象存储中。
- 程序包地址/Stdout日志/Stderr日志:需满足固定的格式,请参见 COS、CFS路径填写。
- **命令行:**根据实际使用场景按需配置。

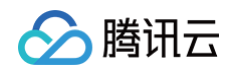

| → 基本配置 〉 → 程序运行配置 〉                                     | 3 存储映射配置 ) 4 JSON预览                                  |  |
|---------------------------------------------------------|------------------------------------------------------|--|
| 输入路径映射<br>将您要处理的数据,从COSICFS存储复制到云主机的本地磁盘中               | 3                                                    |  |
| COS/CFS路径                                               | 本地路径                                                 |  |
| cos://c .cos.ap-guangzhou.myqcloud.<br>校验               | /data/                                               |  |
| 添加                                                      |                                                      |  |
| 添加<br>输出路径映射<br>将计算返回的结果,从云主机本地磁盘复制到COS/CFS存储中<br>本地路径  | COS/CFS蹐径                                            |  |
| 添加 输出路径映射 将计算返回的结果,从云主机本地磁盘复制到COS/CFS存储中 本地路径 /data/    | COS/CFS路径<br>// .cos.ap-guangzhou.myqcloud.com<br>校验 |  |
| 添加 输出路径映射 将计算返回的结果,从云主机本地磁盘复制到COS/CFS存储中 本地路径 /data/ 添加 | COS / CF S路径<br>cos.ap-guangzhou.myqcloud.com<br>校验  |  |

- 的 格式要求,请参见 COS、CFS路径填写。同时,针对不同的操作系统,请注意本地路径的格式区别。
- 输出路径映射: 支持 对象存储,对象存储格式请参见 COS、CFS路径填写。
- 6. 单击下一步,任务模板 JSON 文件确认无误后,单击保存即可完成任务模板创建。

| 1 1 |                              |  |
|-----|------------------------------|--|
| 2   | "showDialog": false,         |  |
| 3   | "cvmIptVal": "",             |  |
| 4   | "showPwd": false,            |  |
| 5   | "TaskTemplateInfo": {        |  |
| 6   | "Timeout": 259200,           |  |
| 7   | "MaxRetryCount": 0,          |  |
| 8   | "TaskInstanceNum": 1,        |  |
| 9   | "Application": {             |  |
| 10  | "Command": "echo hello",     |  |
| 11  | "DeliveryForm": "LOCAL"      |  |
| 12  | }.                           |  |
| 13  | "ComputeEnv": {              |  |
| 14  | "EnvType": "MANAGED",        |  |
| 15  | "EnvData": {                 |  |
| 16  | "InstanceType": "S1.SMALL1", |  |
| 17  | "ImageId": "img-enf3kukl",   |  |
| 18  | "SystemDisk": {              |  |
| 19  | "DiskType": "CLOUD_BASIC",   |  |
| 20  | "DiskSize": 50               |  |
| 21  | }r                           |  |
| 22  | "DataDisks": [               |  |
| 23  | {                            |  |
| 24  | "DiskType": "CLOUD_BASIC",   |  |
| 25  | "DiskSize": 0                |  |
|     | }                            |  |

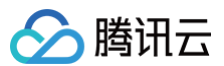

### 删除任务模板

当您不再需要使用某个任务模板时,可在**任务模板**列表页面进行删除。如下图所示:

| 任务模板           | 广州          |    |                   | 批  | 出量计算帮助文档 🖸 |
|----------------|-------------|----|-------------------|----|------------|
| 新建             |             |    |                   |    | φ          |
| ID/名称          |             | 备注 | 创建时间              | 操作 |            |
| task-<br>hello | pi-4:51p05y |    | 2020-6-3 20:26:56 | 删除 |            |

### 修改任务模板

当您需要编辑已有的任务模板时,可在任务模板列表页面单击任务模板 ID,进入任务模板配置页逐项编辑。如下图所示:

| ← 任务模板词 | ¥情                  |                |            |  |    |
|---------|---------------------|----------------|------------|--|----|
| 基本配置    | 程序运行配置              | 存储映射配置         | JSON预览     |  |    |
|         |                     |                |            |  |    |
| 基本信息    |                     |                |            |  | 编辑 |
| 名称      | hello               |                |            |  |    |
| ID      | task-               |                |            |  |    |
| 创建时间    | 2020-06-03 20 26 56 |                |            |  |    |
| 描述      |                     |                |            |  |    |
| 计算环境类型③ | 已有计算环境              |                |            |  |    |
| 计算环境    | env-                |                |            |  |    |
|         | 系统盘 (50GB) 、带到      | 宽 (无外网带宽) 、 密码 | 3 (系统自动生成) |  |    |
| 镜像      | img-                |                |            |  |    |
| 资源数量    | 1                   |                |            |  |    |
| 超时时间()  | 259200秒             |                |            |  |    |
| 重试次数()  | 0次                  |                |            |  |    |

# 作业管理 创建、终止和删除

最近更新时间: 2024-11-26 14:42:32

### 操作场景

本文介绍如何通过批量计算控制台,创建、终止及删除作业。作业相关说明,请参见 名词解释 中作业。

### 操作步骤

### 创建作业

- 1. 登录 批量计算控制台。如果您尚未开通批量计算服务,请参照批量计算控制台主页相关提示开通。
- 2. 选择左侧导航栏中的作业,并在页面上方选择目标地域。
- 3. 在作业列表页面,单击新建。
- 4. 进入新建作业页面,配置作业基本信息。如下图所示:

| 作业名称 | hello           |       |        |   |    |
|------|-----------------|-------|--------|---|----|
| 优先级  | 0               |       |        |   |    |
|      | 范围 0-100,数值越大,位 | 尤先级越福 | म<br>ग |   |    |
| 标签配置 | 标签键             |       | 标签值    |   | 操作 |
|      | 请选择             | Ŧ     | 请选择    | Ŧ | ×  |
|      | 添加              |       |        |   |    |
| 描述   | 选填              |       |        |   |    |
|      |                 |       |        |   |    |
|      |                 |       |        |   |    |

5. 选中任务流左侧任务模板,移动鼠标将任务放置到右侧画布中,拖拽锚点建立连接。如下图所示:

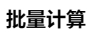

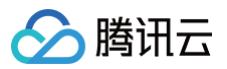

### 任务流

您可以在这里设置不同任务之间的依赖关系。

点击选中左侧任务,移动鼠标将任务放置到右侧画布中。拖拽锚点建立连接。点击选中画布中的元素,按Delete键可删除元素

| 任务模板              |            |
|-------------------|------------|
| hello<br>demo-tpl | pre-task-1 |
|                   | pre-task-2 |
|                   |            |
|                   |            |
|                   |            |
|                   |            |
|                   |            |
| 完成取消              |            |

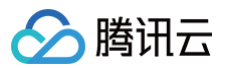

6. 打开任务流右侧任务详情,进行配置确认。如下图所示:

| National |                     |
|----------|---------------------|
| 基本信息     |                     |
| 名称       | half-deciti         |
| 计算环境③    | env                 |
| 并发实例数    | - 1 +               |
| 命令行      | echo hello world    |
| ID       | task-               |
| 创建时间     | 2022-08-29 15:16:36 |

○ 在作业任务流中,每个任务均基于任务模板定制生成。

○ 打开右侧**任务信息**选项,选中某一个任务,可以编辑该任务部分配置。编辑操作对任务模板没有影响。

7. 确认无误后,单击 完成 即可完成创建。

### 终止作业

您可以在特定条件下终止作业的运行。终止相关说明,请参见 API 文档 终止任务实例。控制台操作步骤如下:

- 1. 登录批量计算控制台,选择左侧导航栏中的作业。
- 2. 选择需终止作业所在行右侧的终止。如下图所示:

| ID/名称 | 状态  | 已完成/总任务数 | 开始时间            | 结束时间            | 标签                  | 操作     |
|-------|-----|----------|-----------------|-----------------|---------------------|--------|
| job   | 成功  | 1/1      | 2022-01-23 17:5 | 2022-01-23 17:5 | tesi-tesi tesi-tesi | 删除编辑标签 |
| job-  | 启动中 | 0/1      | 2022-01-23 17:2 | -               | test lost lost lost | 终止编辑标签 |
| job-  | 成功  | 1/1      | 2020-07-20 15:1 | 2020-07-20 15:1 | -                   | 删除编辑标签 |

3. 在弹出的确认窗口中,单击**确定**即可。

### 删除作业

当作业处于完结状态,即**成功**或运行失败状态时,即可在作业列表中删除作业。控制台操作步骤如下:

1. 登录批量计算控制台,选择左侧导航栏中的作业。

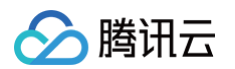

### 2. 选择需终止作业所在行右侧的删除。如下图所示:

| ID/名称 | 状态  | 已完成/总任务数 | 开始时间            | 结束时间            | 标签                  | 操作      |
|-------|-----|----------|-----------------|-----------------|---------------------|---------|
| job-  | 成功  | 1/1      | 2022-01-23 17:5 | 2022-01-23 17:5 | test-test test-test | 删除编辑标签  |
| job-  | 启动中 | 0/1      | 2022-01-23 17:2 | -               | test lost lost      | 终止 编辑标签 |
| job-  | 成功  | 1/1      | 2020-07-20 15:1 | 2020-07-20 15:1 | -                   | 删除编辑标签  |

### 3. 在弹出的确认窗口中,单击确定即可。

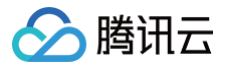

# 查询信息

最近更新时间: 2024-11-26 14:42:33

登录 <mark>批量计算控制台</mark>,可以查询作业相关信息。如果您尚未开通批量计算服务,请参照批量计算控制台主页相关提示开通。

### 查询作业信息

您可以在作业列表页查看作业的运行状态。如下图所示:

| ID/名称        | 状态 | 已完成/总任务数 | 开始时间                | 结束时间                | 标签 | 操作     |
|--------------|----|----------|---------------------|---------------------|----|--------|
| job-<br>test | 成功 | 1/1      | 2019-08-26 15:09:41 | 2019-08-26 15:11:06 | -  | 删除编辑标签 |
| job-<br>rer  | 成功 | 1/1      | 2019-08-26 11:56:03 | 2019-08-26 11:56:18 | -  | 删除编辑标签 |
| јов-<br>Ууу  | 成功 | 1/1      | 2019-08-26 10:46:55 | 2019-08-26 10:47:10 | -  | 删除编辑标签 |

### 查询作业提交信息

在作业列表页,单击作业 ID,可以看到作业的基本信息,其中作业配置 JSON 显示的是作业提交信息。如下图所示:

| ← j | ob   | 详情           |                                                                   |       |
|-----|------|--------------|-------------------------------------------------------------------|-------|
|     |      |              |                                                                   |       |
| 基本條 | 息    | 任务运行情况       | 作业配置JSON                                                          |       |
|     |      |              |                                                                   |       |
| 1   | {    |              |                                                                   |       |
| 2   | "Tas | ks": [       |                                                                   |       |
| 3   |      | {            |                                                                   |       |
| 4   |      | "TaskInstanc | :eNum": 3,                                                        |       |
| 5   |      | "RestartComp | outeNode": true,                                                  |       |
| 6   |      | "EnvId": "en | 1V·,                                                              |       |
| 7   |      | "RedirectInf | Fo": {                                                            |       |
| 8   |      | "StdoutR     | <pre>RedirectPath": "cos:// .cos.ap-chengdu.myqcloud.com/ou</pre> | ıt/", |
| 9   |      | "StderrR     | <pre>RedirectPath": "cos:// .cos.ap-chengdu.myqcloud.com/er</pre> | 'r/"  |
| 10  |      | },           |                                                                   |       |
| 11  |      | "Application | ו": {                                                             |       |
| 12  |      | "Command     | : "echo 'hello'",                                                 |       |
| 13  |      | "Deliver     | yForm": "LOCAL"                                                   |       |
| 14  |      | },           |                                                                   |       |
| 15  |      | "MaxRetryCou | unt": 0,                                                          |       |
| 16  |      | "Timeout": 1 | 120,                                                              |       |
| 17  |      | "FailedActio | on": "TERMINATE",                                                 |       |
| 18  |      | "TaskName":  | "tests"                                                           |       |
| 19  |      | }            |                                                                   |       |

### 查询任务信息

在作业列表页,单击作业 ID,在**任务运行情况**下可以看到各个任务实例的运行状态。单击**查看日志**,可以查看任务实例的标准输出和标准 错误。如下图所示:

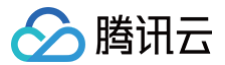

# pob- 作精 基本信息 任务运行情况 作业配置JSON • tests #示: 点去任务可重着任务下所有实例的运行状态

### tests

0个实例正在计算,0个等待中,3个已完成

| 名称/实例ID      | 状态  | 开始时间                | 结束时间                | 操作   |
|--------------|-----|---------------------|---------------------|------|
| tests_0<br>- | 已完成 | 2019-08-26 15:10:03 | 2019-08-26 15:10:04 | 查看日志 |